# Информационная система управления ресурсами медицинских организаций Тюменской области

# ПОЛЬЗОВАТЕЛЬСКАЯ ИНСТРУКЦИЯ

### СЭМД «Выписка из истории болезни (CDA) Редакция 1»

г. Тюмень 2024 г.

### 1. Термины и определения

| Термин/сокращение | Определение                                        |
|-------------------|----------------------------------------------------|
| МД                | Медицинский документ                               |
| ШМД               | Шаблон медицинского документа                      |
| ОДП               | Основные данные пациента                           |
| ЭЦП               | Электронно цифровая подпись                        |
| РЭМД              | Реестр электронных медицинских документов          |
| СЭМД              | Структурированный электронный медицинский документ |

#### 2 Пользовательская инструкция

Для формирования ШМД «Выписка из медицинской карты амбулаторного больного» необходимо войти в базу МИС под правами «Врач амбулатории (СМП)» в подсистему «Контроль исполнения» - «АРМ врача Поликлиника».

В перечне записанных пациентов найти нужного, двойным щелчком по пациенту перейти во вкладку «Приемы», выбрать случай и добавить посещение (либо открыть новый случай). На открывшейся форме выбора документов выбрать ШМД «Выписка из медицинской карты амбулаторного больного» (рис.5).

| 🗕 🔶 АРМ Врача: 👘             | 20 лет (04.03.2003) Ж                                  | 🤇 Время начала прие |
|------------------------------|--------------------------------------------------------|---------------------|
| Интерфейс: Исполн            | итепи: СМП-                                            | Дата приема:        |
| Компактный Обычный Гончар    | Форма выбора ШМД : 🗆 🗵                                 | ( 11.12.2023        |
| Список пациентов Запросы ТМК | Выбрать Найти Отменить поиск Только свои 🕢 🖈 ?         |                     |
| 鸁 🕋 🔍 Просмотр документ      | Наименование                                           | a 🔹 👔 🗌             |
| ↓≣ 1≡ С 🗵 Измен              | Выписка из медицинской карты амбулаторного больного    | лучай Прикрепить М, |
| Статус и вид документа       | Электрокардиография                                    |                     |
|                              | Заключение врача отделения выездной патронажной службы |                     |
| Амоулаю                      | Клиническая история болезни                            |                     |
| Не готов, Медицинскии докум  | Отражение факта выставления пробы на туберкулез        | CIPAXOBAS           |

Рис. 5 – Выбор ШМД «Выписка из медицинской карты амбулаторного больного»

На форме создания документа заполнить необходимые поля (подсвечены красным), нажать кнопку «Документ готов», подписать документ ЭЦП, далее нажать кнопку «Записать и закрыть» (рис.6).

| Выписка из медицинской карты амбулаторного больного                                                                  |  |  |  |  |
|----------------------------------------------------------------------------------------------------|--|--|--|--|
| Записать и закрыть 🗐 📀 Документ готов 🛛 Выбрать ШМД 🛛 Заполнить на основании 🕅 Клинические рекомендации 🗖 Изменить а |  |  |  |  |
| Дата: 🛍 Номер карты:                                                                                                 |  |  |  |  |
| Пациент:                                                                                                    |  |  |  |  |
| Период выписки: 01.11.2023 - 31.12.2023                                                                              |  |  |  |  |
| Название и адрес учреждения По месту требования                                                                      |  |  |  |  |
| Дата рождения: 04.03.2003 🛍                                                                                          |  |  |  |  |
| Домашний адрес:                                                                                                    |  |  |  |  |
| Место работы и род занятий:                                                                                          |  |  |  |  |
| Даты по амбулатории заболевания:                                                                                     |  |  |  |  |
| Дата Диагноз Наименование диагноза Врач Специальность                                                                |  |  |  |  |
| 03.11.2023 13:26:31 В01.9 Ветряная оспа без осложнений Глумова Александр Терапия                                     |  |  |  |  |
| 03.11.2023 13:26:31 В01.9 Ветряная оспа без осложнений Глумова Александр Терапия                                     |  |  |  |  |

Рис. 6 – Форма создания ШМД «Выписка из медицинской карты амбулаторного больного»

#### Поля в ШМД:

| Поле                                                     | Обязательность |
|----------------------------------------------------------|----------------|
| Период выписки                                           | нет            |
| Адрес и название учреждения куда<br>направляется выписка | нет            |
| Домашний адрес                                           | нет            |
| Место работы и род занятий                               | нет            |
| Полный диагноз                                           | да             |
| Детализация основного диагноза                           | нет            |
| Краткий анамнез                                          | да             |
| Течение болезни                                          | да             |
| Состояние при направлении                                | да             |
| Состояние при выписке                                    | да             |
| Лечебные и трудовые рекомендации                         | нет            |

После отработки РЗ «Федеральные веб-сервисы РЭМД. Установка статусов» сотруднику с соответствующими полномочиями в подсистеме «Медицинская организация» открыть дополнительную обработку «Массовое подписание МД» и

подписать документ с помощью ЭЦП МО.

Посредством РЗ «Федеральные веб-сервисы РЭМД. Установка статусов» и «Отправка заявок на регистрацию документов в РЭМД» происходит отправка сформированного СЭМД «Выписка из истории болезни (CDA) Редакция 1» в РЭМД.